### **PROJECTION WIZARD. MONTHLY PROJECTIONS. PRACTICE EXERCISES**

To become more familiar with using Projection Wizard for Monthly Templates it is recommended that you enter the following practice examples. You can compare your entries and results with the Investit Example "Projection Wizard Monthly Practice Set"

To check that your entries are correct;

- 1. Enter the practice set and save as a project
- 2. Open the Investit Example "Projection Wizard Monthly Practice Set"

|                                            | Investit Examples |
|--------------------------------------------|-------------------|
|                                            |                   |
| Select Project to Open                     | Description       |
| Invest Decisions Yearly Projections        |                   |
| Customized Template Example                |                   |
| Invest Expenses Analysis Supplier A        |                   |
| Invest Expenses Analysis Supplier B        |                   |
| Projection Wizard Yearly Practice Set      |                   |
| Invest Decisions Monthly Projections       |                   |
| A1 Invest Rev & Exp Monthly Proj. Part A   |                   |
| A1 Invest Rev & Exp Monthly Proj. Part B   |                   |
| Projection Wizard Monthly Practice Set 🗲 🗕 |                   |

- 3. Compare your input screens with your Investit Example screen
- 4. Print the "Projection Description Reports" and compare the results

### **Practice Exercises**

1. Open the "Investit Revenue & Expenses Monthly" template

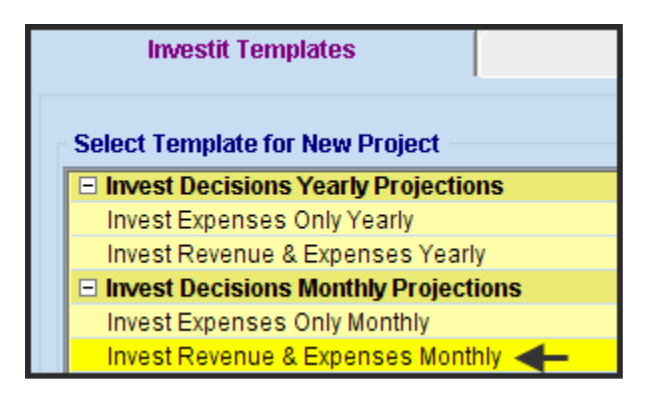

2. Set the Analysis Period to 10 years

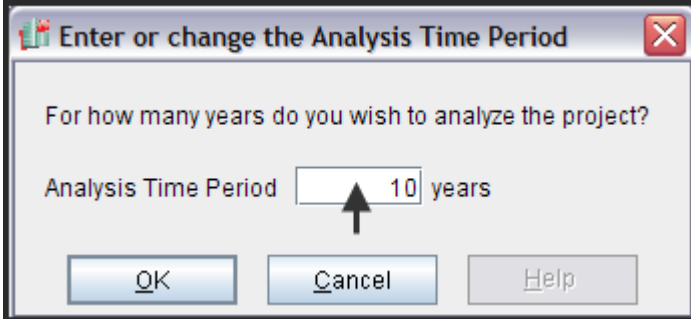

### **Expenses Folder**

Select the Expenses Folder and enter the following projections in the Projection Wizard

#### Labor

Year1 Jan \$75,000 paid monthly for 12 months then increasing at 3.00% compounding per year for the next 2 years (The Time Period is 3 years), then 4.00% per compounding per year for the next 3 years. (Use the Cont. Proj. check box to continue the projection)

Use "New Projection" to continue but with a new projection starting Year 7 Jan \$140,000 per year paid monthly for 12 months increasing 4.0% per year compounding for the remainder of the Analysis Period (Use the To End" check box)

Projection Wizard entries;

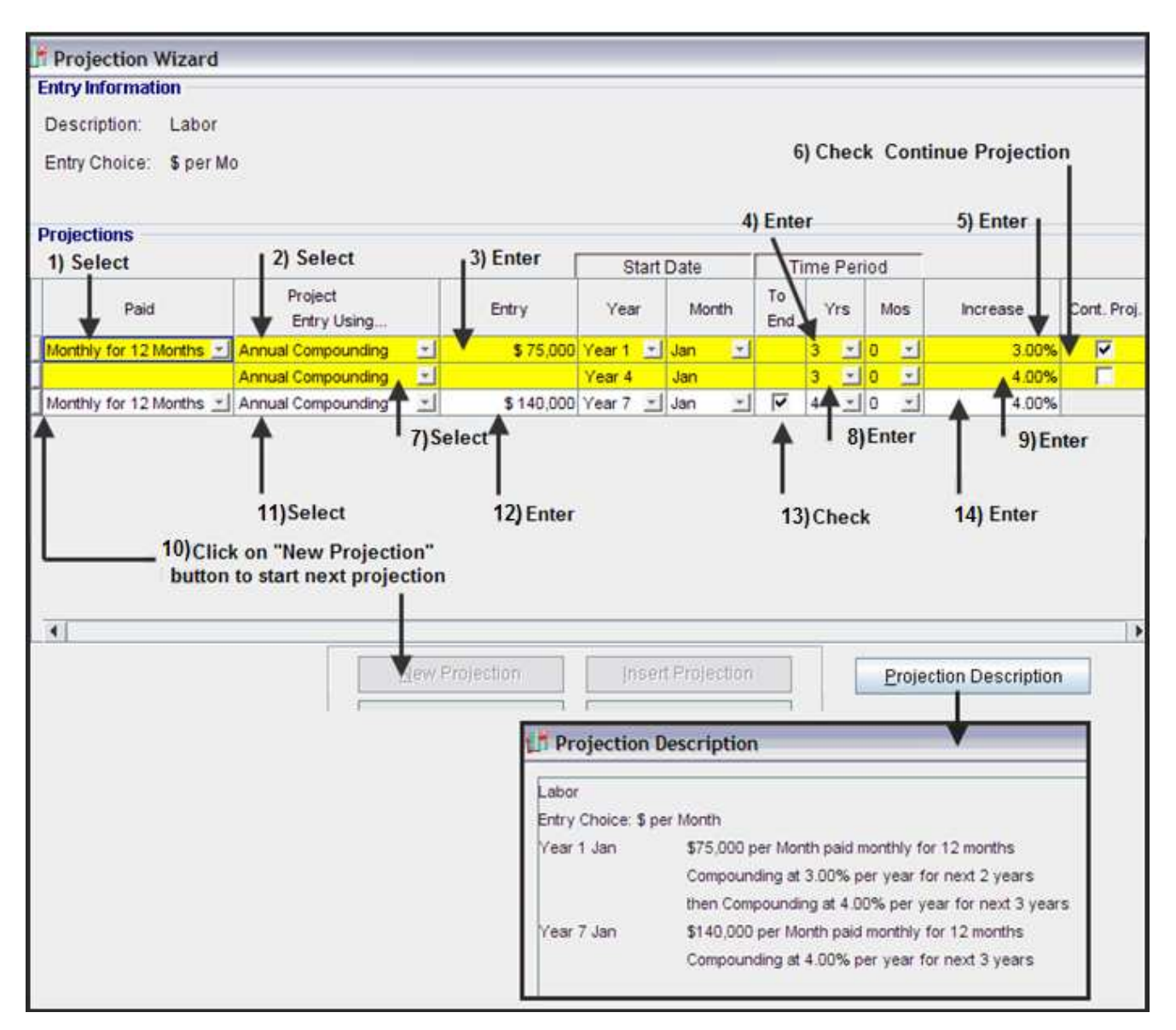

### Materials

The cost of materials depends on the "Cost per Unit" for materials and the quantity produced

In the Expenses folder select the "Materials" Row and change the Entry Choice to "\$ per Unit & Quantity"

| Project<br>Info.      | Investor           | Investment                     |          | Working<br>Capital | Ì      | Ехре     | enses      |
|-----------------------|--------------------|--------------------------------|----------|--------------------|--------|----------|------------|
| Expenses              |                    |                                |          |                    |        |          |            |
| Description           |                    | Entry Choice                   |          | Qty                | Catego | ory      | Year 1 Jan |
| Labor                 | \$ per Mo          |                                | Ŧ        |                    | Common | Ŧ        | \$ 75,0    |
| Materials             | \$ per Unit and Qu | antity                         |          | —                  | Common | <u> </u> |            |
|                       | Quantity           |                                | Т        | —                  |        |          |            |
| Repairs & Maintenance | \$ per Mo          |                                | Ψ.       |                    | Common | +        |            |
| Utilities             | \$ per Mo          |                                | -        |                    | Common | +        |            |
| Insurance             | \$ per Yr          |                                | -        | —                  | Common | Ŧ        |            |
| Incremental Overhead  | % of Expense(s)    |                                | -        | —                  | Common | Ψ.       |            |
| Sales Commissions     | % of Revenue(s)    |                                | <b>T</b> |                    | Common | +        |            |
|                       | Select Ent         | try Choice " <b>\$</b> per Uni | t        |                    |        |          |            |

### Materials. \$ per Unit cost

Year 1 Jan \$75 per Unit entered "Monthly for 12 Months" then increasing at 4.00% compounding per year until the end of the Analysis Period

Projection Wizard entries;

| Projection Wizard        |                        |            |          |                |           |           |               |                     |             |
|--------------------------|------------------------|------------|----------|----------------|-----------|-----------|---------------|---------------------|-------------|
| Entry Information        |                        |            |          |                |           |           |               |                     |             |
| Description: Materials   |                        |            |          |                |           |           |               |                     |             |
| Entry Obside: C. part Un | .14                    |            |          |                |           |           |               |                     |             |
| Entry Choice. Sperion    | ш                      |            |          |                |           |           |               |                     |             |
|                          |                        |            |          |                |           |           |               |                     |             |
| Projections              |                        | r          |          |                |           |           |               |                     |             |
|                          |                        |            | Start    | Date           | Ti        | me Per    | od            |                     |             |
| Enter                    | Project<br>Entry Using | Entry      | Year     | Month          | To<br>End | Yrs       | Mos           | Increase            | Cont. Proj. |
| Monthly for 12 Months 🗾  | Annual Compounding     | \$ 75      | Year 1 🖃 | Jan 🗾          |           | 10 🖃      | 0 🖃           | 4.00%               |             |
| Select                   | Select                 | 1          |          | Chee           | ck        | 1         |               | 1                   |             |
|                          |                        |            |          |                |           |           |               |                     |             |
|                          |                        |            |          |                |           |           |               |                     |             |
|                          | New                    | Projection | Inser    | t Projection   | l         |           | <u>P</u> roje | ction Descriptior   | n           |
|                          | I                      |            |          |                |           |           |               |                     |             |
|                          |                        |            | Pro-     | instian D      | ocorio    | tion      | _             | +                   |             |
|                          |                        |            |          | Jection D      | escrip    | uon       |               |                     |             |
|                          |                        |            | Materi   | als            |           |           |               |                     |             |
|                          |                        |            | Entry (  | Choice: \$ per | r Unit    |           |               |                     |             |
|                          |                        |            | Year 1   | Jan            | \$75 p    | er Unit e | entered m     | onthly for 12 mont  | hs          |
|                          |                        |            |          |                | Comp      | ounding   | at 4.00%      | 6 per year for next | 9 years     |

### Quantity

The quantity produced for the first year depends on the time of the year as follows;

|       | Jan   | Feb   | Mar   | Apr   | May   | June  | July  | August | Sept  | Oct   | Nov   | Dec   | Total  |
|-------|-------|-------|-------|-------|-------|-------|-------|--------|-------|-------|-------|-------|--------|
| Year1 | 2,500 | 2,500 | 2,500 | 3,000 | 3,000 | 3,000 | 3,000 | 4,500  | 4,500 | 4,500 | 1,000 | 1,000 | 35,000 |

Then increasing at 4.00% per year compounding until the end of the Analysis Period

#### Steps

1. In the Expenses folder select the "Quantity Row" & click on the Projection Wizard button to display the Projection Wizard

| Project<br>Info.      | Investor             | Investment             |     | Working<br>Capital | Ì      | Ехре | enses      |
|-----------------------|----------------------|------------------------|-----|--------------------|--------|------|------------|
| Expenses              |                      |                        |     |                    |        |      |            |
| Description           |                      | Entry Choice           |     | Qty                | Catego | ry   | Year 1 Jan |
| Labor                 | \$ per Mo            |                        | *   |                    | Common | -    | \$ 75,0    |
| Materials             | \$ per Unit and Quar | ntity                  | ▲ 🗉 | —                  | Common | -    |            |
|                       | Quantity             |                        | Т   |                    |        |      |            |
| Repairs & Maintenance | \$ per Mo            |                        | Ψ.  |                    | Common | -    |            |
| Utilities             | \$ per Mo            |                        | Ψ.  |                    | Common | -    |            |
| Insurance             | \$ per Yr            |                        | -   |                    | Common | -    |            |
| Incremental Overhead  | % of Expense(s)      |                        | -   |                    | Common | -    |            |
| Sales Commissions     | % of Revenue(s)      |                        | -   |                    | Common | -    |            |
| Se                    | lect Entry Choic     | ce "\$ per Unit & Qty" | I   |                    |        |      |            |

2. In the Projection Wizard select "Enter Year by the Month" to display the "Enter Year by the Month" dialog

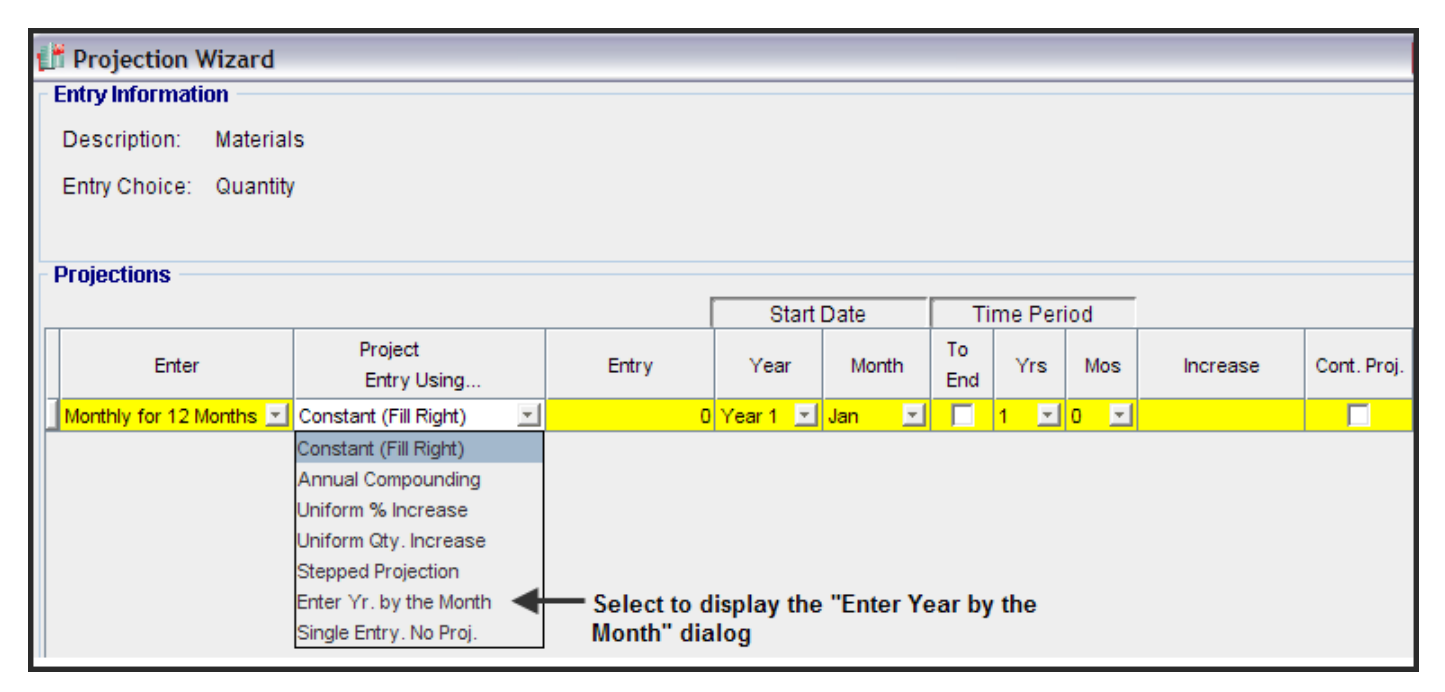

3. Enter the Quantity for each month & click "OK"

| 📑 Enter Year by 🕯 | the Month                             | ×           |
|-------------------|---------------------------------------|-------------|
| Starting Year     | Year 1 💌                              |             |
| Marth             |                                       |             |
| wonth             | Guantity                              | Fill Down   |
| Year 1 - Jan      | 2,500                                 |             |
| Year 1 - Feb      | 2,500                                 |             |
| Year 1 - Mar      | 2,500                                 |             |
| Year 1 - Apr      | 3,000                                 | E-t-th-     |
| Year 1 - May      | 3,000                                 | Enter the   |
| Year 1 - Jun      | 3,000                                 | Quantity in |
| Year 1 - Jul      | 3,000                                 | each monui  |
| Year 1 - Aug      | 4,500                                 |             |
| Year 1 - Sep      | 4,500                                 |             |
| Year 1 - Oct      | 4,500                                 |             |
| Year 1 - Nov      | 1,000                                 |             |
| Year 1 - Dec      | 1,000                                 |             |
| Total             | 35,000                                |             |
| -                 | · · · · · · · · · · · · · · · · · · · |             |
| <u></u> K         | <u>C</u> ancel                        | elp         |

4. Complete the entries in Projection Wizard

|                                         | d                      |             |                                             |                                                            |                                                                                                    |           |                                                                                                    |                |              |
|-----------------------------------------|------------------------|-------------|---------------------------------------------|------------------------------------------------------------|----------------------------------------------------------------------------------------------------|-----------|----------------------------------------------------------------------------------------------------|----------------|--------------|
| ntry Information                        |                        |             |                                             |                                                            |                                                                                                    |           |                                                                                                    |                |              |
| Description: Mate<br>Entry Choice: Quar | rials<br>ntity         |             |                                             |                                                            |                                                                                                    |           |                                                                                                    |                |              |
|                                         |                        |             |                                             |                                                            | 1) (                                                                                                    | Check     | the "Co                                                                                                    | nt. Proj." bo  | <sup>x</sup> |
| rojections                              |                        |             | -                                           |                                                            |                                                                                                    |           |                                                                                                    |                |              |
| 6                                       | Project                |             | Stan                                        | Date                                                       | To                                                                                                    | me Pen    | oa                                                                                                    |                |              |
| Enter                                   | Entry Using            | Entry       | Year                                        | Month                                                      | End                                                                                                    | Yrs       | Mos                                                                                                    | Increase       | Cont. Proj.  |
| Monthly for 12 Months                   | Enter Yr. by the Month |             | Year 1 👱                                    | Jan 🛫                                                      | 1                                                                                                    |           |                                                                                                    |                |              |
|                                         | Annual Compounding     |             | Year 2                                      | Jan                                                        |                                                                                                    | 9 🔟       | 0 1                                                                                                    | 4.00           | 1%           |
|                                         | 1                      |             |                                             |                                                            | 1                                                                                                    |           |                                                                                                    | 1              | W            |
|                                         | 2) Select              |             |                                             | 3) Check                                                   | k                                                                                                    |           | 4)                                                                                                    | Enter          |              |
|                                         |                        |             |                                             |                                                            |                                                                                                    |           |                                                                                                    |                |              |
|                                         |                        |             |                                             |                                                            |                                                                                                    |           |                                                                                                    |                |              |
|                                         |                        |             |                                             |                                                            |                                                                                                    |           |                                                                                                    |                |              |
|                                         |                        |             |                                             |                                                            |                                                                                                    |           |                                                                                                    |                | •            |
|                                         |                        |             |                                             |                                                            |                                                                                                    |           |                                                                                                    |                |              |
| Edit Enter Year by                      | the Month New F        | Projection  | Inse                                        | rt Projection                                              | 1                                                                                                    |           | Projec                                                                                                    | tion Descripti | on I         |
| Edit Enter Year by                      | the Month              | Projection  | ]inse                                       | rt Projection                                              |                                                                                                    |           | <u>P</u> rojec                                                                                                    | tion Descripti | on           |
| Edit Enter Year by                      | the Month              | Projection  | jnse                                        | rt Projection                                              | escript                                                                                                    | ion       | <u>P</u> rojec                                                                                                    | tion Descripti | ion          |
| Edit Enter Year by                      | the Month              | Projection  | jnse                                        | rt Projectior                                              | escript                                                                                                    | ion       | <u>P</u> rojec                                                                                                    | tion Descripti | on           |
| Edit Enter Year by                      | the Month              | Projection. | Inse                                        | rt Projection<br><b>Jection De</b><br>als                  | escript                                                                                                    | ion       | <u>P</u> rojec                                                                                                    | tion Descripti | on           |
| Edit Enter Year by                      | the Month              | Projection  | Inse                                        | rt Projection<br>Djection De<br>als<br>Choice: Quan        | escript                                                                                                    | ion       | Projec                                                                                                    | tion Descripti | on L         |
| Edit Enter Year by                      | the Month              | Projection  | inse<br>Pro<br>Materia<br>Entry (           | rt Projection<br><b>ojection De</b><br>als<br>Choice: Quan | escript                                                                                                    | ion       | <u>P</u> rojec                                                                                                    | tion Descripti | on           |
| Edit Enter Year by                      | the Month              | Projection  | inse<br>Pro<br>Materia<br>Entry (<br>Year 1 | rt Projection<br>Dection De<br>als<br>Choice: Quan         | escript<br>tity<br>Jar                                                                                         | ion<br>Gi | Projecture                                                                                                    | tion Descripti | on           |
| Edit Enter Year by                      | the Month              | Projection  | Inse<br>Materi<br>Entry (<br>Year 1         | rt Projection<br>Dection De<br>als<br>Choice: Quan         | escript<br>tity<br>Jar<br>Feb                                                                                  | ion<br>Qu | Project<br>uantity<br>2,500<br>2,500                                                                                   | tion Descripti | on L         |
| Edit Enter Year by                      | the Month              | Projection  | Inse<br>Materi<br>Entry (<br>Year 1         | rt Projection<br>Dection De<br>als<br>Choice: Quan         | escript<br>tity<br>Jar<br>Feb<br>Mar<br>App                                                                    | ion<br>Qu | Project<br>uantity<br>2,500<br>2,500<br>2,500<br>3,000                                                                 | tion Descripti | on L         |
| Edit Enter Year by                      | the Month              | Projection  | Inse<br>Materi<br>Entry (<br>Year 1         | rt Projection<br>Dection De<br>als<br>Choice: Quan         | escript<br>tity<br>Jar<br>Feb<br>Mar<br>Apr<br>May                                                             | ion<br>Qu | Project<br>uantity<br>2,500<br>2,500<br>2,500<br>3,000<br>3,000                                                        | tion Descripti | on 1         |
| Edit Enter Year by                      | the Month              | Projection  | Inse<br>Materi<br>Entry (<br>Year 1         | rt Projection<br>Dection De<br>als<br>Choice: Quan         | escript<br>stity<br>Jar<br>Feb<br>Mar<br>Apr<br>May<br>Jur                                                     | ion<br>Q  | Project<br>uantity<br>2,500<br>2,500<br>3,000<br>3,000<br>3,000                                                        | tion Descripti | on           |
| Edit Enter Year by                      | the Month              | Projection  | Inse<br>Materi<br>Entry (<br>Year 1         | rt Projection<br>Dection De<br>als<br>Choice: Quan         | escript<br>tity<br>Jar<br>Feb<br>Mar<br>Apr<br>May<br>Jur                                                      | Q         | Project<br>uantity<br>2,500<br>2,500<br>2,500<br>3,000<br>3,000<br>3,000<br>3,000                                      | tion Descripti | on 1         |
| Edit Enter Year by                      | the Month              | Projection  | Inse<br>Materi<br>Entry (<br>Year 1         | rt Projection<br>Dection De<br>als<br>Choice: Quan         | escript<br>dity<br>Jar<br>Feb<br>May<br>Jur<br>Jur<br>Jur<br>Jur                                               | Q         | Project<br>uantity<br>2,500<br>2,500<br>2,500<br>3,000<br>3,000<br>3,000<br>3,000<br>4,500                             | tion Descripti | on 1         |
| Edit Enter Year by                      | the Month              | Projection  | Inse<br>Materi<br>Entry (<br>Year 1         | rt Projection<br>Dection De<br>als<br>Choice: Quan         | escript<br>tity<br>Jar<br>Feb<br>May<br>Jur<br>Jur<br>Jur<br>Sep                                               |           | Project<br>uantity<br>2,500<br>2,500<br>2,500<br>3,000<br>3,000<br>3,000<br>3,000<br>4,500<br>4,500                    | tion Descripti | on           |
| Edit Enter Year by                      | the Month              | Projection  | Inse<br>Materi<br>Entry (<br>Year 1         | rt Projection<br>Dection De<br>als<br>Choice: Quan         | escript<br>escript<br>Jar<br>Feb<br>Mar<br>Apr<br>May<br>Jur<br>Jur<br>Sep<br>Oct                              | Q         | Project<br>uantity<br>2,500<br>2,500<br>3,000<br>3,000<br>3,000<br>4,500<br>4,500<br>4,500                             | tion Descripti | on l         |
| Edit Enter Year by                      | the Month              | Projection  | Inse<br>Materi<br>Entry (<br>Year 1         | rt Projection<br>Dection De<br>als<br>Choice: Quan         | escript<br>escript<br>dity<br>Jar<br>Feb<br>May<br>Jur<br>Jur<br>Jur<br>Jur<br>Sep<br>Oct                      | Q         | Project<br>2,500<br>2,500<br>2,500<br>3,000<br>3,000<br>3,000<br>4,500<br>4,500<br>4,500<br>1,000                      | tion Descripti | on L         |
| Edit Enter Year by                      | the Month              | Projection  | Inse<br>Materi<br>Entry (<br>Year 1         | rt Projection<br>Dection De<br>als<br>Choice: Quan         | escript<br>escript<br>Jar<br>Fet<br>May<br>Jur<br>Jur<br>Jur<br>Sep<br>Oct<br>Nov<br>Dec                       | Q         | Project<br>uantity<br>2,500<br>2,500<br>2,500<br>3,000<br>3,000<br>3,000<br>4,500<br>4,500<br>4,500<br>1,000<br>1,000  | tion Descripti | on 1         |
| Edit Enter Year by                      | the Month              | Projection  | Inse<br>Materi<br>Entry (<br>Year 1         | rt Projection<br>Dection De<br>als<br>Choice: Quan         | escript<br>escript<br>Jar<br>Feb<br>May<br>Jur<br>Jur<br>Jur<br>Jur<br>Jur<br>Sep<br>Oct<br>Nov<br>Dec<br>Tota |           | Project<br>uantity<br>2,500<br>2,500<br>2,500<br>3,000<br>3,000<br>3,000<br>4,500<br>4,500<br>4,500<br>1,000<br>35,000 | tion Descripti | on           |

#### **Repairs & Maintenance**

The organization will enter into a maintenance service contract as follows;

Year 1. \$9,000 per month for 1 Year & 3 months Then \$12,000 per month for three years Then \$15,000 per month until the end of the Analysis Period In the "Project Entry Using..." select "Stepped Projection" option

- 1. Select the "Repairs & Maintenance" row in the Expenses folder & click on Projection Wizard button
- 2. Select "Stepped Projection" to display the Stepped Projection dialog

| 💕 Projection Wizard     |                         |               |            |          |        |         |          |          |            |
|-------------------------|-------------------------|---------------|------------|----------|--------|---------|----------|----------|------------|
| Entry Information       |                         |               |            |          |        |         |          |          |            |
| Description: Repairs    | & Maintenance           |               |            |          |        |         |          |          |            |
| Entry Choice: \$ per Mo | D                       |               |            |          |        |         |          |          |            |
|                         |                         |               |            |          |        |         |          |          |            |
| Projections             |                         |               |            |          |        |         |          |          |            |
|                         |                         |               | Start      | Date     | Ti     | me Per  | iod      |          |            |
| Paid                    | Project                 | Entry         | Vear       | Month    | То     | Vrs     | Mos      | Increase | Cont Proi  |
| , and                   | Entry Using             | 2.10.9        | 100        | montri   | End    |         |          | 11010000 | conterroj. |
| Monthly for 12 Months 🗾 | Constant (Fill Right) 📃 | \$0           | Year 1 💌   | Jan 🗾    |        | 1 🖃     | 0 🖃      |          |            |
|                         | Constant (Fill Right)   |               | -          | -        | -      | -       |          |          |            |
|                         | Annual Compounding      |               |            |          |        |         |          |          |            |
|                         | Uniform % Increase      |               |            |          |        |         |          |          |            |
|                         | Uniform \$ Increase     |               |            |          |        |         |          |          |            |
|                         | Stepped Projection 🛛 🗲  | — Select to d | isplay the | "Stepped | l Proj | ection' | ' dialog | g        |            |
|                         | Enter Yr. by the Month  |               |            |          |        |         |          |          |            |
|                         | Single Entry. No Proj.  |               |            |          |        |         |          |          |            |

3. Stepped Projection Dialog. Select "Enter Value" and set the "Number of Terms" to 3 and click "OK"

| Stepped Projection                   |                                          |
|--------------------------------------|------------------------------------------|
| New value at "End of Term" based on: | Stepped Projection for<br>"Enter value"  |
| C Annual Compounding Rate Increase   | New Value using "Enter Value" of \$15.00 |
|                                      | New Value: \$15.00 per Sq. Ft. per Yr    |
| Fide Example <-                      | Term No. 1<br>Three years<br>Three years |
| <u>o</u> k <b>V</b>                  | Cancel Help                              |

4. Complete the Projection Wizard entries

| Proje     | ction Wizard | E                 |                      |                                                    |                                                                               |      |          |            |        |          |                                |                |             |
|-----------|--------------|-------------------|----------------------|----------------------------------------------------|-------------------------------------------------------------------------------|------|----------|------------|--------|----------|--------------------------------|----------------|-------------|
| Entry Inf | formation    |                   |                      |                                                    |                                                                               |      |          |            |        |          |                                |                |             |
| Descrip   | ption: Repa  | irs & Maintenand  | ce .                 |                                                    |                                                                               |      |          |            |        |          |                                |                |             |
| Entry C   | hoice: Sper  | Mo                |                      |                                                    |                                                                               |      |          |            |        |          |                                |                |             |
| 2.110 / 0 |              |                   |                      |                                                    |                                                                               |      | 4)       | Enter Va   | lue fr | n nev    | tvear                          |                |             |
|           |              |                   |                      |                                                    |                                                                               |      | "        | Linci vu   | iuc n  | n nex    | it your                        |                |             |
| rojecti   | ons          |                   |                      |                                                    |                                                                               |      |          |            | -      |          |                                |                |             |
| 7         |              | The last          |                      | T                                                  |                                                                               |      | Start    | Date       | T I    | me Per   | boin                           | -              |             |
|           | Paid         | Entry U           | isina                |                                                    | Entry                                                                         | Term | Year     | Month      | End    | Yrs      | Mos                            | Increase       | Cont. Proj. |
| Monthly   |              | - Stepped Project | tion                 | -                                                  | A \$ 9.000                                                                    | 1    | Year 1 + | Jan •      | Lina   | 1 -1     | 3                              | \$ 12,000      | -           |
|           | 4            |                   |                      |                                                    | 1                                                                             | 2    | Year 2   | Apr        |        | 3        | 0 -                            | \$15,000       |             |
|           |              |                   |                      |                                                    |                                                                               | 3    | Year 5   | Apr        | P      | 5 -      | 9 -                            | <b>A</b>       |             |
|           | 1) Select    |                   | 2                    | Enter                                              | ,                                                                             | 7) C | heck 🖊   |            | 5) Ent | ter      | 3) E                           | inter<br>6) Er | nter        |
|           | 1) Select    |                   | 2                    | Enter                                              | r I                                                                           | 7) C | heck 🖊   |            | 5) Ent | ter      | 3) E                           | inter 6) Er    | nter        |
| *         | 1) Select    |                   | 2)                   | Enter                                              | , I                                                                           | 7) C | heck /   |            | 5) Ent | ter      | 1 <sub>3) E</sub>              | inter 6) Er    | nter        |
| •<br>Ed   | 1) Select    | jection           | 2                    | Enter                                              | rajection                                                                     | 7) C | heck 🖌   | rojection  | 5) Ent |          | Brojectio                      | on Descriptio  | nter<br>•   |
| •<br>Ed   | 1) Select    | jection           | 2                    | New P                                              | rojection                                                                     | 7) C | heck /   | rojection  | 5) Ent |          | Brojectio                      | on Descriptio  | nter<br>•   |
| <<br>Ed   | 1) Select    | Jection           | 2                    | New P                                              | rajection                                                                     | 7) C | heck /   | rojection  | 5) Ent | ter l    | I <sub>3) E</sub>              | on Descriptio  | nter<br>•   |
| •<br>Ed   | 1) Select    | jection           | 2)                   | New P                                              | rajection<br>ction Descr                                                      | 7) C | heck /   | rojection  | 5) Ent |          | I <sub>3) E</sub>              | on Descriptio  | nter        |
| Ed        | 1) Select    | jection           | 2)                   | New P<br>Project                                   | rajection<br>ction Descr<br>Maintenance                                       | 7) C | heck /   | rojection  | 5) Ent | ter l    | I <sub>3) E</sub><br>Projectio | on Descriptio  | nter        |
| <<br>Ed   | 1) Select    | Jection           | 2)<br>Re<br>Er       | Project<br>pairs &<br>try Cho                      | rojection<br>ction Descr<br>Maintenance<br>ice: \$ per Mo                     | 7) C | heck /   | rojection  | 5) Ent |          | I <sub>3) E</sub>              | on Descriptio  | nter        |
| Ed        | 1) Select    | Jection           | 2)<br>Re<br>Er<br>Ye | New P<br>Project<br>pairs &<br>try Cho<br>sar 1 Ja | rojection<br>ction Descri<br>Maintenance<br>ice: \$ per Mo<br>n Si<br>Te      | 7) C | heck     | (rojection | 5) Ent | teri     | Brojectio                      | on Descriptio  | nter        |
| Ed        | 1) Select    | jection           | 2)<br>Re<br>Er       | New P<br>Project<br>pairs &<br>try Cho<br>sar 1 Ja | rojection<br>ction Descr<br>Maintenance<br>ice: \$ per Mo<br>n St<br>Te<br>Te | 7) C | heck     | rojection  | 5) Ent | r 1 year | Brojection                     | on Descriptio  | nter        |

# Utilities

\$8,000 per month for the first 12 months then increasing at 5.00% per year compounding until the end of the Analysis Period

# Projection Wizard Entries

| (ľ   | Projection Wizard       |                        |                |                                     |                                     |                                       |                            |           |                      |             |
|------|-------------------------|------------------------|----------------|-------------------------------------|-------------------------------------|---------------------------------------|----------------------------|-----------|----------------------|-------------|
| ∣ Er | try Information         |                        |                |                                     |                                     |                                       |                            |           |                      |             |
| D    | escription: Utilities   |                        |                |                                     |                                     |                                       |                            |           |                      |             |
| E    | ntry Choice: \$ per M   | 0                      |                |                                     |                                     |                                       |                            |           |                      |             |
| - Pr | ojections               |                        |                |                                     |                                     |                                       |                            |           |                      |             |
|      |                         |                        |                | Start                               | Date                                | T                                     | ime Per                    | iod       |                      |             |
|      | Paid                    | Project<br>Entry Using | Entry          | Year                                | Month                               | To<br>End                             | Yrs                        | Mos       | Increase             | Cont. Proj. |
| N    | Ionthly for 12 Months 🗾 | Annual Compounding 📃 💌 | \$ 8,000       | Year 1 🗾                            | Jan 🗾                               | <b>V</b>                              | 10 🖃                       | 0 🖃       | 5.00%                |             |
|      | Select                  | Select                 | Enter          |                                     | Che                                 | ck                                    |                            |           | Enter                |             |
|      |                         | Δ                      | lew Projection | <u>i</u> n:                         | sert Project                        | tion                                  |                            | P         | rojection Descrip    | tion        |
|      |                         |                        |                | Utilities<br>Entry Cho<br>Year 1 Ja | ection Desc<br>pice: \$ per M<br>an | criptic<br>lonth<br>\$8,000<br>Compou | on<br>per Mon<br>unding at | th paid m | ionthly for 12 month | is<br>years |

#### Insurance

Paid every 12 Months in June. \$25,000 Year 1 June then increasing at 4.00%per year compounding until the end of the Analysis Period

1. Change the "Entry Choice" in the Expense Folder to "\$ per Yr" and click on the projection Wizard button

|                       |                          |          |     | Expenses |
|-----------------------|--------------------------|----------|-----|----------|
| Expenses              |                          |          |     |          |
| Description           | Entry Choice             |          | Qty | Category |
| Labor                 | \$ per Mo                | <b>T</b> |     | Common   |
| Materials             | \$ per Unit and Quantity | -        |     | Common   |
|                       | Quantity                 |          | —   |          |
| Repairs & Maintenance | \$ per Mo                | -        |     | Common   |
| Utilities             | \$ per Mo                | -        |     | Common   |
| Insurance             | \$perYr                  | <u>-</u> | —   | Common 🔄 |
| Incremental Overhead  | % of Expense(s)          | -        |     | Common   |
| Sales Commissions     | % of Revenue(s)          | <b>*</b> | —   | Common   |
|                       | Select                   |          |     |          |

### 2. Projection Wizard entries

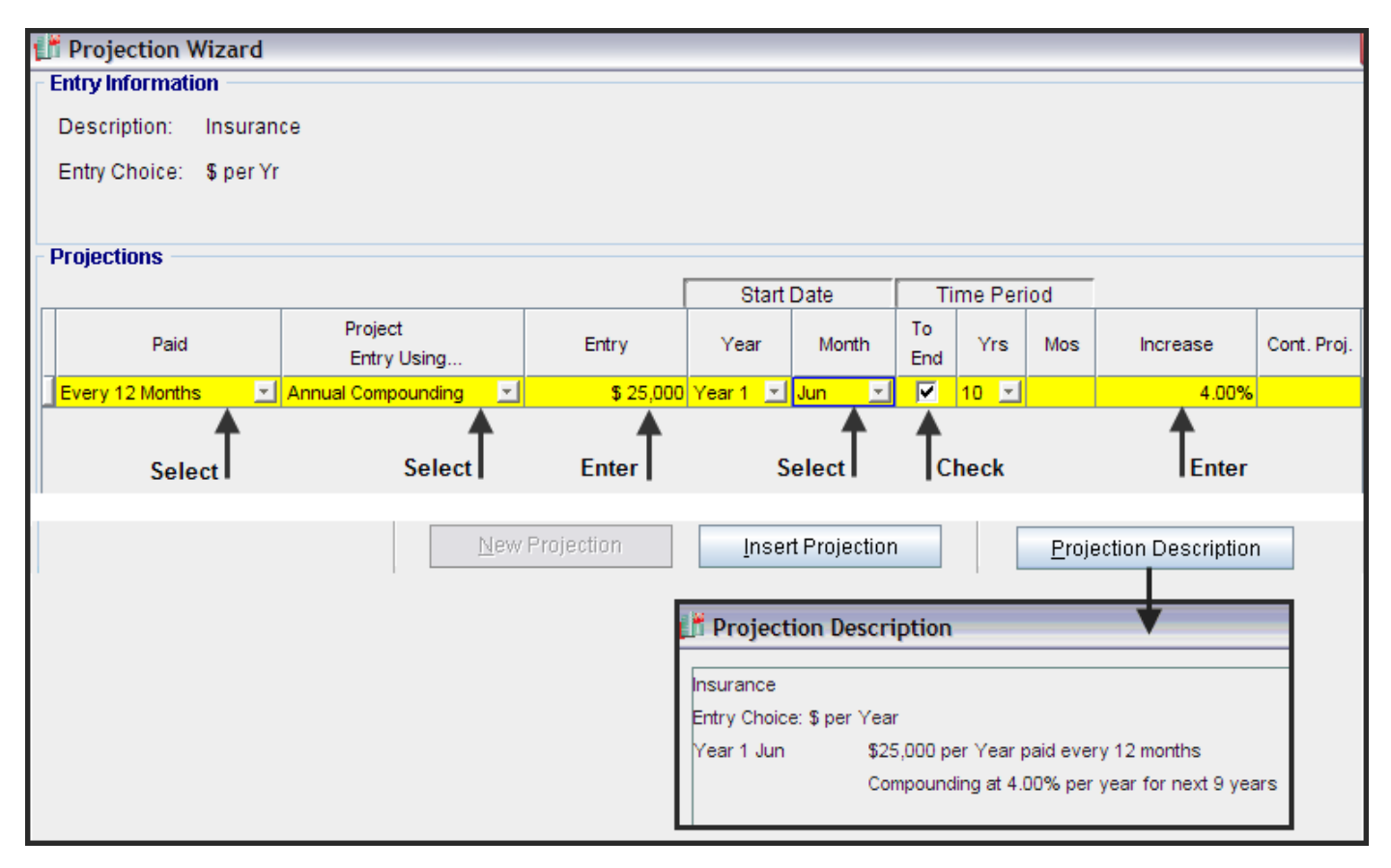

## **Incremental Overhead**

Incremental Overhead is 6.00% of expenses

1. Change the "Entry Choice" in the Expense Folder to "% of Expenses" which displays the "% of Expenses" dialog

|   |                       |                          |          |     | Expenses |   |
|---|-----------------------|--------------------------|----------|-----|----------|---|
| - | Expenses              |                          |          |     |          | - |
|   | Description           | Entry Choice             |          | Qty | Category |   |
| ] | Labor                 | \$ per Mo                | -        | —   | Common   | × |
| ] | Materials             | \$ per Unit and Quantity | -        | —   | Common   | × |
| ] |                       | Quantity                 |          | —   |          |   |
|   | Repairs & Maintenance | \$ per Mo                | -        | —   | Common   | × |
|   | Utilities             | \$ per Mo                | -        | —   | Common   | × |
|   | Insurance             | \$ per Yr                | -        | —   | Common   | Ŧ |
|   | Incremental Overhead  | % of Expense(s)          | <u> </u> | —   | Common   | Ξ |
| 1 | Sales Commissions     | % of Revenue(s)          | -        | —   | Common   | - |
|   |                       | Select                   |          |     |          |   |

2. % of Expenses Dialog. Select all the Expenses and click on the "OK" button

| Ехр | en  | ses        |                             | × |
|-----|-----|------------|-----------------------------|---|
|     | Sel | lect-      |                             |   |
|     |     |            | Description                 |   |
|     |     |            | Labor                       |   |
|     |     | ◄          | Materials                   |   |
|     |     |            | Repairs & Maintenance       |   |
|     |     |            | Utilities                   |   |
|     |     |            | Insurance                   |   |
|     |     |            |                             |   |
|     |     |            |                             |   |
|     |     |            |                             |   |
|     |     |            |                             |   |
|     |     |            |                             |   |
|     |     |            |                             |   |
|     |     | <u>0</u> K | <u>C</u> ancel <u>H</u> elp |   |

# 3. Projection Wizard entries

| Entry Information<br>Description: Incremental Overhead<br>Entry Choice: % of Expense(s)<br>Projections<br>Enter Project<br>Enter Project<br>Entry Using<br>Monthly for 12 Months I Constant (Fill Right) I 6.00% Year 1 I Jan I I I I I I I I I I I I I I I I I I I                                                                                                    | Projection Wizard                      |                        |            |          |                                 |                     |                 |                                          |                                     |             |
|----------------------------------------------------------------------------------------------------|----------------------------------------|------------------------|------------|----------|---------------------------------|---------------------|-----------------|------------------------------------------|-------------------------------------|-------------|
| Entry Choice: % of Expense(s)  Projections  Enter Project Enter Constant (Fill Right)  Geody Year Month To Yrs Mos Increase Cont.  Monthly for 12 Months Constant (Fill Right)  Geody Year 1  Jan  Finter Check  New Projection  Projection Description  Projection Description  Projection Description  Projection Description  Repairs & Maintenance Utilities  Repairs & Maintenance Utilities  Repairs & Maintenance  Utilities  Projection Description  Projection Description  Projection Descri | Entry Information Description: Increme | ntal Overhead          |            |          |                                 |                     |                 |                                          |                                     |             |
| Projections          Start Date       Time Period         Enter       Project       %       Year       Month       To       Yrs       Mos       Increase       Cont.         Monthly for 12 Months       Constant (Fill Right)        6.00%       Year       Jan       Image: Constant       Year       Month       To       Yrs       Mos       Increase       Cont.         Monthly for 12 Months       Constant (Fill Right)       Image: Constant       Enter       Check       To       Image: Constant       To       Image: Constant       Image: Constant       Image:                                                                                                    | Entry Choice: % of Exp                 | ense(s)                |            |          |                                 |                     |                 |                                          |                                     |             |
| Start Date       Time Period         Enter       Project<br>Entry Using       %       Year       Month       To<br>End       Yrs       Mos       Increase       Cont.         Monthly for 12 Months       Constant (Fill Right)       Image: Constant (Fill Right)       Image: Constant (Fill Right)                                                                                                    | Projections                            |                        |            |          |                                 |                     |                 |                                          |                                     |             |
| Enter       Project<br>Entry Using       %       Year       Month       To<br>End       Yrs       Mos       Increase       Cont.         Monthly for 12 Months       Constant (Fill Right)       Image: Constant (Fill Right)       Image: Constant (Fill Right)                                                                                                    |                                        |                        | [          | Star     | Date                            | T                   | me Per          | iod                                      |                                     |             |
| Monthly for 12 Months Constant (Fill Right)                                                                                                    | Enter                                  | Project<br>Entry Using | %          | Year     | Month                           | To<br>End           | Yrs             | Mos                                      | Increase                            | Cont. Proj. |
| Enter     Check       New Projection     Insert Projection       Projection Description       Incremental Overhead       Entry Choice: % of Expense(s)       Labor       Materials       Repairs & Maintenance       Utilities                                                                                                    | Monthly for 12 Months                  | Constant (Fill Right)  | 6.00%      | Year 1 👱 | Jan 🗾                           | V                   | 10 🔄            | 0 -                                      |                                     |             |
| Incremental Overhead<br>Entry Choice: % of Expense(s)<br>Labor<br>Materials<br>Repairs & Maintenance<br>Utilities                                                                                                    | 0) C                                   | New                    | Projection | [nse     | nt Projection                   | ion De              | scripti         | <u>P</u> rojec<br>on                     | tion Descripti                      | on          |
| Labor<br>Materials<br>Repairs & Maintenance<br>Utilities                                                                                                    |                                        |                        |            |          | Incremental<br>Entry Choice     | Overhe<br>:: % of I | ad<br>Expense   | (s)                                      |                                     |             |
| Utilities                                                                                                    |                                        |                        |            |          | Labor<br>Materials<br>Repairs & | Mainter             | nance           |                                          |                                     |             |
| insurance.                                                                                                    |                                        |                        |            |          | Utilities<br>Insurance          | r                   |                 |                                          |                                     |             |
| Year 1 Jan 6.00% of Expense(s) for 12 months<br>Constant per year for next 9 years                                                                                                    |                                        |                        |            |          | Year 1 Jan                      |                     | 6.00%<br>Consta | of Expense<br>nt p <mark>e</mark> r year | e(s) for 12 mon<br>r for next 9 yea | ths<br>rs   |

## **Sales Commissions**

Sales Commission: 10.00% of Revenue

1. Add a row in the Expense Folder called "Sales Commissions and change the "Entry Choice" in the Expense Folder to "% of Revenues" and select all the revenues

|                                 |                                                |     | Expenses |  |  |  |  |  |  |  |  |
|---------------------------------|------------------------------------------------|-----|----------|--|--|--|--|--|--|--|--|
| Expenses                        |                                                |     |          |  |  |  |  |  |  |  |  |
| Description                     | Entry Choice                                   | Qty | Category |  |  |  |  |  |  |  |  |
| Labor                           | \$ per Mo 💌                                    | —   | Common 🖃 |  |  |  |  |  |  |  |  |
| Materials                       | \$ per Unit and Quantity                       | —   | Common 🖃 |  |  |  |  |  |  |  |  |
| Quantity —                      |                                                |     |          |  |  |  |  |  |  |  |  |
| Repairs & Maintenance           | \$ per Mo 💌                                    |     | Common 🔄 |  |  |  |  |  |  |  |  |
| Utilities                       | \$ per Mo 💌                                    |     | Common 🔄 |  |  |  |  |  |  |  |  |
| Insurance                       | \$ per Yr 💌                                    |     | Common 🔄 |  |  |  |  |  |  |  |  |
| Incremental Overhead            | % of Expense(s)                                | —   | Common 🔄 |  |  |  |  |  |  |  |  |
| Sales Commissions               | Sales Commissions % of Revenue(s) 🗾 — Common 🛒 |     |          |  |  |  |  |  |  |  |  |
| Add row & enter the description |                                                |     |          |  |  |  |  |  |  |  |  |

2. % of Revenues Dialog select the <Revenue or Cost Savings>

| Re | ver | nues       |                                              | X |
|----|-----|------------|----------------------------------------------|---|
|    | Se  | elect-     |                                              |   |
|    |     |            | Description                                  |   |
|    | -   |            | <revenue cost="" or="" savings=""></revenue> |   |
|    |     |            |                                              |   |
|    |     |            |                                              |   |
|    |     |            |                                              |   |
|    |     |            |                                              |   |
|    |     |            |                                              |   |
|    |     |            |                                              |   |
|    |     | <u>0</u> K | <u>Cancel</u> <u>H</u> elp                   |   |

# 3. Projection Wizard entries

| 1Ľ   | Projection Wizard       |                         |           |                |              |             |                    |            |                     |             |
|------|-------------------------|-------------------------|-----------|----------------|--------------|-------------|--------------------|------------|---------------------|-------------|
| L EI | ntry Information        |                         |           |                |              |             |                    |            |                     |             |
|      | Description: Sales C    | ommissions              |           |                |              |             |                    |            |                     |             |
| E    | Entry Choice: % of Re   | venue(s)                |           |                |              |             |                    |            |                     |             |
|      |                         |                         |           |                |              |             |                    |            |                     |             |
| _ P  | rojections              |                         |           |                |              |             |                    |            |                     |             |
|      |                         |                         | 1         | Start          | Date         | Ti          | me Per             | iod        |                     |             |
|      | Enter                   | Project                 | ٩/        | Veer           | Month        | То          | Vie                | Maa        | Inercose            | Cant Drai   |
|      | Enter                   | Entry Using             | 76        | rear           | Month        | End         | rrs                | IVIOS      | Increase            | Cont. Proj. |
|      | Nonthly for 12 Months 🗾 | Constant (Fill Right) 🔄 | 10.00%    | Year 1 🗾       | Jan 🗾        | <b>F</b>    | 10 🗾               | 0 -        |                     |             |
|      |                         |                         | Enter     |                | Che          | ck <b>T</b> |                    |            |                     |             |
|      |                         |                         |           |                |              |             |                    |            |                     |             |
|      |                         | h lour P                | voicotion | Incort         | Indication   |             |                    | <b>D</b> : |                     |             |
|      |                         |                         | rojection | <u>insen</u> r | nojection    |             |                    | Projec     | tion Description    |             |
|      |                         |                         |           | <b>11</b>      | Projectio    | n Dos       | criptio            | n          | <u> </u>            |             |
|      |                         |                         |           | <b>1</b> 11    | Projectio    | ii bes      | сприо              |            |                     |             |
|      |                         |                         |           | s              | ales Commis  | sions       |                    |            |                     |             |
|      |                         |                         |           | E              | ntry Choice: | % of R      | evenue(            | s)         |                     |             |
|      |                         |                         |           |                | Sales        |             | 40.000             | (5         |                     |             |
|      |                         |                         |           | Y I            | ear 1 Jan    |             | 10.00%<br>Constant | of Rever   | nue(s) for 12 month | s           |
|      |                         |                         |           |                |              |             | Constan            | r per yea  | a for flext 5 years |             |
|      |                         |                         |           |                |              |             |                    |            |                     |             |

The Expense Folder entries and projections are complete.

### Go the Revenue Folder

#### **Revenue Folder**

### Sales

Entering the sales revenue involves;

- a) Changing the Description from <Revenue or Cost Savings> to "Sales"
- b) Entering and projecting the Unit Price
- c) Entering and projecting the quantity sold

This is achieved by using the Entry Choice "\$ per Unit and Quantity" to set up the "\$ per Unit" row and the Quantity" row

### \$ per Unit

Year 1 Jan \$300 per Unit entered monthly for 12 months then increasing at 4.00% compounding per year until the end of the Analysis Period

### Quantity Sold

The quantity sold in the first year is;

|        | Jan   | Feb   | Mar   | Apr   | May   | June  | July  | August | Sept  | Oct   | N ov  | Dec   | Total  |
|--------|-------|-------|-------|-------|-------|-------|-------|--------|-------|-------|-------|-------|--------|
| Year 1 | 2,500 | 2,500 | 2,500 | 3,000 | 3,000 | 3,000 | 3,000 | 4,500  | 4,500 | 4,500 | 1,000 | 1,000 | 35,000 |

Then increasing at 4.00% per year compounding until the end of the Analysis Period

- 1. Change the Description in row 1 from "Revenue or Cost Savings" to "Sales"
- 2. Change the Entry Choice from "\$ per Mo" to "\$ per Unit & Quantity"

|                        |                                 |          | Revenue  |
|------------------------|---------------------------------|----------|----------|
| Revenue                |                                 |          |          |
| Description            | Entry Choice                    | Qty      | Category |
| Sales 🔺                | \$ per Unit and Quantity 🔺 👱    | I —      | Common 🔄 |
| T                      | Quantity                        | —        |          |
| Change the description | Select \$ per Unit & Qty" Entry | _        |          |
|                        | Entry Choice                    |          |          |
|                        | \$ per Unit and Quantity        | <u> </u> |          |
|                        | \$ per Mo                       |          |          |
|                        | \$ per Yr                       |          |          |
|                        | \$perWk                         |          |          |
|                        | \$ per Day                      |          |          |
|                        | Amount                          |          |          |
|                        | \$ per Unit and Quantity        |          |          |
|                        | \$ per Hour and Quantity        |          |          |
|                        | % of Revenue(s)                 |          |          |
|                        | % of Expense(s)                 |          |          |
|                        | Edit list                       |          |          |
|                        |                                 |          |          |

# Entering the "Sales" revenue

Year 1 Jan \$300 per Unit entered monthly for 12 months then increasing at 4.00% compounding per year until the end of the Analysis Period

# Projection Wizard entries

| Projection Wizard      |                        |          |               |                      |           |         |              |                            |             |
|------------------------|------------------------|----------|---------------|----------------------|-----------|---------|--------------|----------------------------|-------------|
| Entry Information      |                        |          |               |                      |           |         |              |                            |             |
| Description: Sales     |                        |          |               |                      |           |         |              |                            |             |
| Entry Choice: \$ per U | nit                    |          |               |                      |           |         |              |                            |             |
| Projections            |                        |          |               |                      | _         |         |              |                            |             |
|                        |                        |          | Start         | Date                 | T         | ime Per | iod          |                            |             |
| Enter                  | Project<br>Entry Using | Entry    | Year          | Month                | To<br>End | Yrs     | Mos          | Increase                   | Cont. Proj. |
| Monthly for 12 Months  | Annual Compounding     | \$ 300   | Year 1 👱      | Jan 🔄                | 1         | 10 -    | 0 1          | 4.00%                      |             |
| Select                 | Select                 | Enter    |               | Che                  | ck        |         |              | Enter                      |             |
|                        |                        | P        |               |                      | ъ         |         |              |                            |             |
|                        | New Project            | on ji    | nsert Proje   | ction                |           | Pro     | jection De   | escription                 |             |
|                        |                        | 📑 Pr     | ojection [    | escription           | ı         | _       | •            |                            |             |
|                        |                        | Sales    |               |                      |           |         |              |                            |             |
|                        |                        | Entry    | Choice: \$ pr | er Unit              | 252       | N 14    |              |                            |             |
|                        |                        | Year     | 1 Jan         | \$300 per<br>Compoun | ding at   | 4.00% p | per year for | 2 months<br>r next 9 years |             |
|                        |                        | <u> </u> |               |                      |           |         |              |                            |             |

## Entering the "Quantity" sold

## **Quantity Sold**

The quantity sold in the first year is;

|        | Jan   | Feb   | Mar   | Apr   | May   | June  | July  | August | Sept  | Oct   | N ov  | Dec   | Total  |
|--------|-------|-------|-------|-------|-------|-------|-------|--------|-------|-------|-------|-------|--------|
| Year 1 | 2,500 | 2,500 | 2,500 | 3,000 | 3,000 | 3,000 | 3,000 | 4,500  | 4,500 | 4,500 | 1,000 | 1,000 | 35,000 |

then increasing at 4.00% per year compounding until the end of the Analysis Period

1. Select the "Quantity" row in the Revenue Folder and click on the Projection Wizard button

| Revenue     |                            |     |
|-------------|----------------------------|-----|
| Description | Entry Choice               | Qty |
| Sales       | \$ per Unit and Quantity 📃 | —   |
|             | Quantity 🚽 —               | —   |

2. Select "Enter Yr. by the Month" to display the "Enter Yr. by the Month" dialog

| Ľ | Projection Wizard       |                          |              |          | -   |          |       |          |        |     |            |             |
|---|-------------------------|--------------------------|--------------|----------|-----|----------|-------|----------|--------|-----|------------|-------------|
| Г | Entry Information       |                          |              |          |     |          |       |          |        |     |            |             |
|   | Description: Sales      |                          |              |          |     |          |       |          |        |     |            |             |
|   | Entry Choice: \$ per Mo | D                        |              |          |     |          |       |          |        |     |            |             |
|   |                         |                          |              |          |     |          |       |          |        |     |            |             |
|   | Projections             |                          |              |          |     |          |       |          |        |     |            |             |
|   |                         |                          |              |          | [   | Start    | Date  | Ti       | me Per | iod |            |             |
|   | Deid                    | Project                  |              | Entry    |     | Veer     | Manth | То       | Ver    | Mag | have a set | Caret Duai  |
|   | Paid                    | Entry Using              |              | Entry    |     | rear     | Month | End      | ris    | MOS | Increase   | Cont. Proj. |
|   | Monthly for 12 Months 🗾 | Constant (Fill Right)    | $\mathbf{I}$ |          | \$0 | Year 1 🗾 | Jan 🗾 | <b>v</b> | 1 🖃    | 0 🖃 |            |             |
|   |                         | Constant (Fill Right)    |              |          |     |          |       |          |        |     |            |             |
|   |                         | Annual Compounding       |              |          |     |          |       |          |        |     |            |             |
|   |                         | Uniform % Increase       |              |          |     |          |       |          |        |     |            |             |
|   |                         | Uniform \$ Increase      |              |          |     |          |       |          |        |     |            |             |
|   |                         | Stepped Proj. (Lease)    |              |          |     |          |       |          |        |     |            |             |
|   |                         | Enter Yr. by the Month 🔺 | ╉            | — Select |     |          |       |          |        |     |            |             |
|   |                         | Single Entry. No Proj.   |              |          |     |          |       |          |        |     |            |             |

3. Complete the "Enter Yr. by the Month" dialog and click the "OK" button

| 📑 Enter Year by                 | the Month      | ×             |
|---------------------------------|----------------|---------------|
| Starting Year<br>Starting Month | Year 1 💌       |               |
| Month                           | Quantity       | Eill Davin    |
| Year 1 - Jan                    | 2.500          | FIII Down     |
| Year 1 - Feb                    | 2,500          |               |
| Year 1 - Mar                    | 2,500          |               |
| Year 1 - Apr                    | 3,000          |               |
| Year 1 - May                    | 3,000          | Enter the     |
| Year 1 - Jun                    | 3,000          | monthly sales |
| Year 1 - Jul                    | 3,000          | ,             |
| Year 1 - Aug                    | 4,500          |               |
| Year 1 - Sep                    | 4,500          |               |
| Year 1 - Oct                    | 4,500          |               |
| Year 1 - Nov                    | 1,000          |               |
| Year 1 - Dec                    | 1,000          | 1             |
| Total                           | 35,000         |               |
|                                 |                |               |
| <u>0</u> k                      | <u>C</u> ancel | <u>H</u> elp  |

# **Projection Wizard Entries**

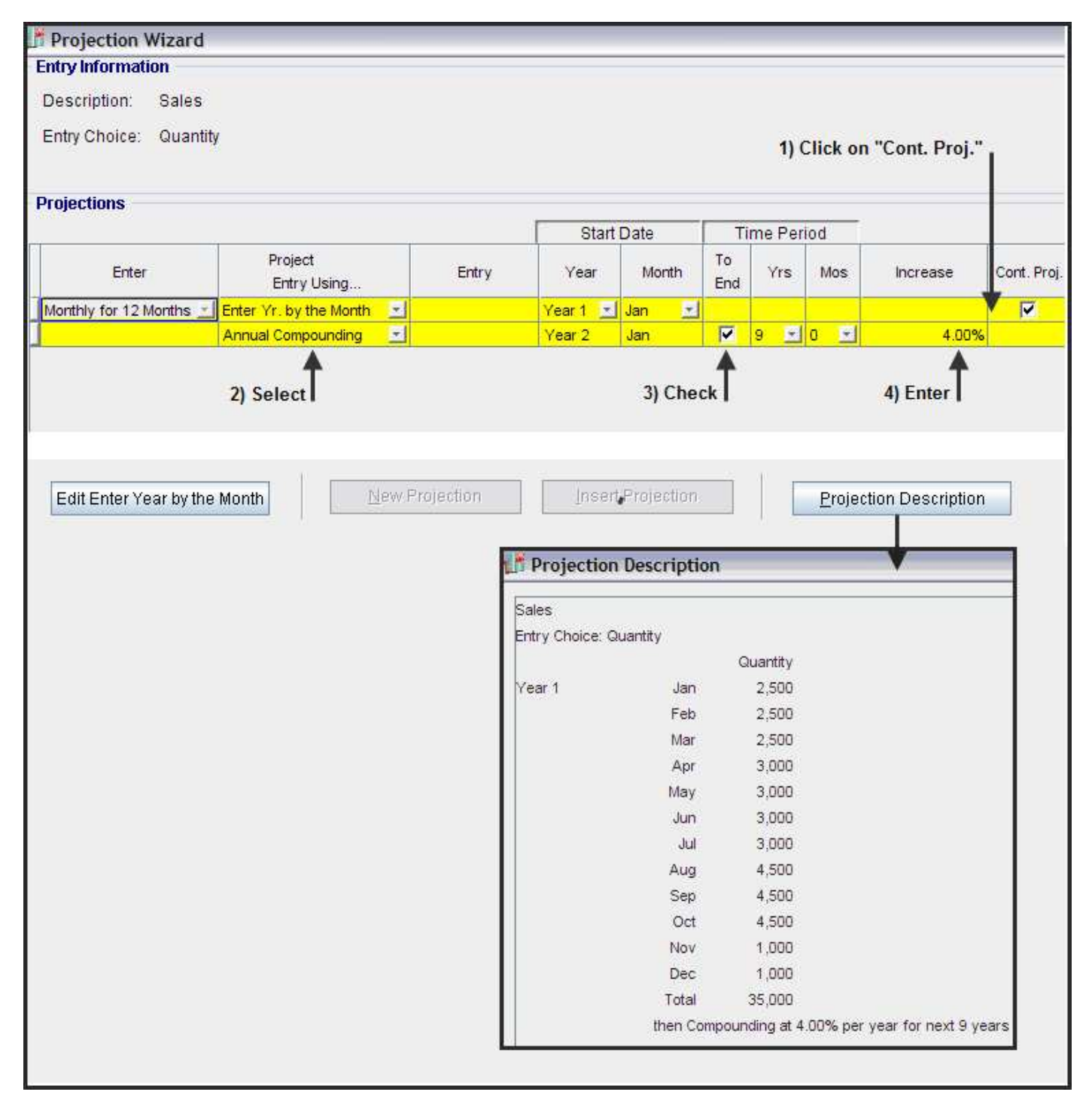

# **Projection Description Report**

A description of all the Expense and Revenue projections can be printed from the Report menu as follows;

Select "Projection Descriptions" on the report menu

| <u>Reports</u> <u>T</u> ools <u>U</u> tilites <u>I</u> nvestit |                                                     |                                                                             |                                            |  |  |  |
|----------------------------------------------------------------|-----------------------------------------------------|-----------------------------------------------------------------------------|--------------------------------------------|--|--|--|
| 🖨 Print Reports                                                |                                                     |                                                                             |                                            |  |  |  |
| Export Reports to Excel                                        | EXPENSES P                                          | ROJECTION                                                                   | S                                          |  |  |  |
| Export Reports to PDF                                          | Lahor                                               |                                                                             |                                            |  |  |  |
|                                                                | Entry Choice: \$ (                                  | per Month                                                                   |                                            |  |  |  |
| General Information Reports                                    | Year 1 Jan                                          | Year 1 Jan \$75,000 per Month paid monthly for 12 months                    |                                            |  |  |  |
| Income & Expense Statement                                     |                                                     | Compounding at 3.00% per year for next 2 years                              |                                            |  |  |  |
| Operating Cash Flow                                            |                                                     | then Comp                                                                   | ounding at 4.00% per year for next 3 years |  |  |  |
| Working Capital                                                | Year 7 Jan                                          | \$140,000 p                                                                 | er Month paid monthly for 12 months        |  |  |  |
| Net Cash Flow                                                  | Matariala                                           | Compounding at 4.00% per year for next 3 years                              |                                            |  |  |  |
| Cash Flow on Disposition                                       | iviale i lais<br>Eptiv Choice: © per li pit         |                                                                             |                                            |  |  |  |
|                                                                | Year 1 Jan                                          | \$75 per Unit entered monthly for 12 months                                 |                                            |  |  |  |
| Revenue Calculations                                           |                                                     | Compounding at 4.00% per year for next 9 years                              |                                            |  |  |  |
| Expense Calculations                                           | Materials                                           |                                                                             |                                            |  |  |  |
| Graphs                                                         | Entry Choice: Qu                                    | uantity                                                                     |                                            |  |  |  |
| Input Data Summany                                             |                                                     |                                                                             | Quantity                                   |  |  |  |
| input Data Summary                                             | Year 1                                              | Jan                                                                         | 2,500                                      |  |  |  |
| Projection Descriptions                                        | -                                                   | Feb                                                                         | 2,500                                      |  |  |  |
| Depreciation Schedules                                         |                                                     | Mar                                                                         | 2,000                                      |  |  |  |
|                                                                |                                                     | Mav                                                                         | 3,000                                      |  |  |  |
|                                                                |                                                     | Jun                                                                         | 3,000                                      |  |  |  |
|                                                                |                                                     | Jul                                                                         | 3,000                                      |  |  |  |
|                                                                |                                                     | Aug                                                                         | 4,500                                      |  |  |  |
|                                                                |                                                     | Sep                                                                         | 4,500                                      |  |  |  |
|                                                                |                                                     | Oct                                                                         | 4,500                                      |  |  |  |
|                                                                |                                                     | Nov                                                                         | 1,000                                      |  |  |  |
|                                                                |                                                     | Dec                                                                         | 1,000                                      |  |  |  |
|                                                                |                                                     | Total<br>thes Come                                                          | 35,000                                     |  |  |  |
|                                                                | then Compounding at 4,00% per year for next 9 years |                                                                             |                                            |  |  |  |
|                                                                | Entry Choice: Siner Month                           |                                                                             |                                            |  |  |  |
|                                                                | Year 1 Jan                                          | Stepped Projection                                                          |                                            |  |  |  |
|                                                                |                                                     | Term 1: \$9,000 per Month paid monthly for 1 year and 3 months              |                                            |  |  |  |
|                                                                |                                                     | Term 2: Changed to \$12,000 per Month paid monthly for 3 years              |                                            |  |  |  |
|                                                                |                                                     | Term 3: Changed to \$15,000 per Month paid monthly for 5 years and 9 months |                                            |  |  |  |
|                                                                | ETC                                                 |                                                                             |                                            |  |  |  |
|                                                                |                                                     |                                                                             |                                            |  |  |  |
|                                                                |                                                     |                                                                             |                                            |  |  |  |

### **Income & Expense Statement**

To view the results of the revenue and expense projection print the "Income & Expense Yearly Report"

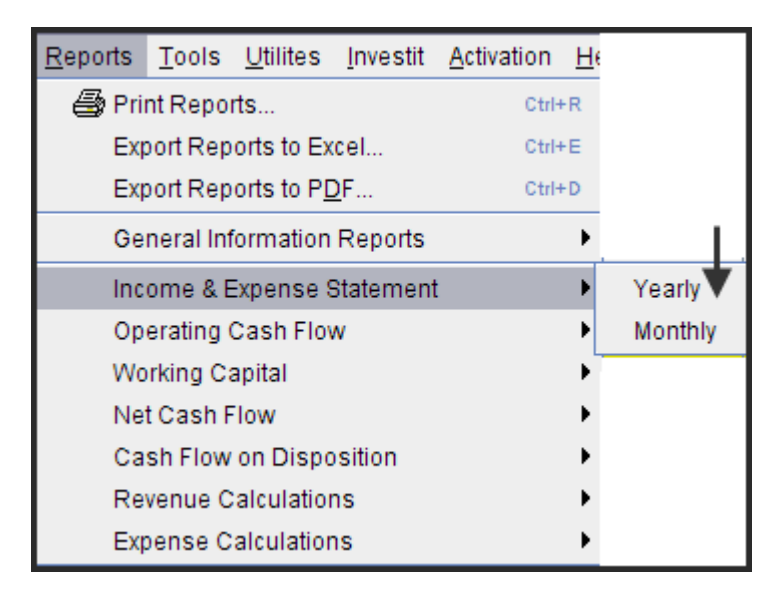

### Income & Expense Statement

|                       | Income & Expense Statement Yearly<br>Projection Wizard Monthly Practice Set |            |            |            |            |            | August 15, 2009<br>Investit Decisions<br>Projection Wizard Monthly Practice Set |            |            |            |
|-----------------------|-----------------------------------------------------------------------------|------------|------------|------------|------------|------------|---------------------------------------------------------------------------------|------------|------------|------------|
|                       | Year 1                                                                      | Year 2     | Year 3     | Year 4     | Year 5     | Year 6     | Year 7                                                                          | Year 8     | Year 9     | Year 10    |
| REVENUE               |                                                                             |            |            |            |            |            |                                                                                 |            |            |            |
| Sales                 | 10,500,000                                                                  | 11,356,800 | 12,265,668 | 13,268,364 | 14,372,397 | 15,543,525 | 16,828,300                                                                      | 18,193,700 | 19,687,722 | 21,271,005 |
| Total Revenue         | 10,500,000                                                                  | 11,356,800 | 12,265,668 | 13,268,364 | 14,372,397 | 15,543,525 | 16,828,300                                                                      | 18,193,700 | 19,687,722 | 21,271,005 |
| EXPENSES              |                                                                             |            |            |            |            |            |                                                                                 |            |            |            |
| Labor                 | 900,000                                                                     | 927,000    | 954,816    | 993,012    | 1,032,732  | 1,074,036  | 1 ,680 ,000                                                                     | 1,747,200  | 1,817,088  | 1,889,772  |
| Materials             | 2,625,000                                                                   | 2,839,200  | 3,066,417  | 3,307,248  | 3,603,336  | 3,875,235  | 4 ,207 ,075                                                                     | 4,559,940  | 4,933,906  | 5,330,205  |
| Repairs & Maintenance | 108,000                                                                     | 135,000    | 144,000    | 144,000    | 171,000    | 180,000    | 180,000                                                                         | 180,000    | 180,000    | 180,000    |
| Utilities             | 96,000                                                                      | 100,800    | 105,840    | 111,132    | 116,688    | 122,520    | 128,652                                                                         | 135,084    | 141,840    | 148,932    |
| Insurance             | 25,000                                                                      | 26,000     | 27,040     | 28,122     | 29,246     | 30,416     | 31 ,633                                                                         | 32,898     | 34,214     | 35,583     |
| Incremental Overhead  | -                                                                           | -          | -          | -          | -          | -          | -                                                                               | -          | -          | -          |
| Sales Commissions     | 1,050,000                                                                   | 1,135,680  | 1,226,567  | 1,326,836  | 1,437,240  | 1,554,353  | 1,682,830                                                                       | 1,819,370  | 1,968,772  | 2,127,101  |
| Total Expenses        | 4,804,000                                                                   | 5,163,680  | 5,524,680  | 5,910,350  | 6,390,242  | 6,836,560  | 7,910,190                                                                       | 8,474,492  | 9,075,820  | 9,711,593  |
| Net Income            | 5,696,000                                                                   | 6,193,120  | 6,740,988  | 7,358,014  | 7,982,155  | 8,706,966  | 8,918,110                                                                       | 9,719,208  | 10,611,902 | 11,559,413 |